# 多言語予約システム「ヤッテミ!」 操作マニュアル

| 作成日   | 2018年1月8日  |
|-------|------------|
| 最終更新日 | 2018年1月10日 |

# 目次

| 多言語予約システム「ヤッテミ!」 操作マニュアル | 1  |
|--------------------------|----|
| 目次                       | 2  |
| 【基本セットアップ編】              | 3  |
| 店舗を作成する                  | 3  |
| サービスを作成する                | 6  |
| 【運用編】                    |    |
| 予約状況を確認する                |    |
| 予約を承認する                  |    |
| 予約を作成する                  |    |
| 売上状況を確認する                |    |
| お支払い通知書を印刷する             |    |
| 【応用設定編】                  |    |
| オプションを作成する               |    |
| 在庫連携を設定する                |    |
| エージェントを招待する              | 25 |

# 【基本セットアップ編】

多言語ページ作成~予約コンテンツの作成までの基本セットアップを行います。

### 店舗を作成する

店舗の作成を行います。

### 1. メニューより「店舗」をクリックします

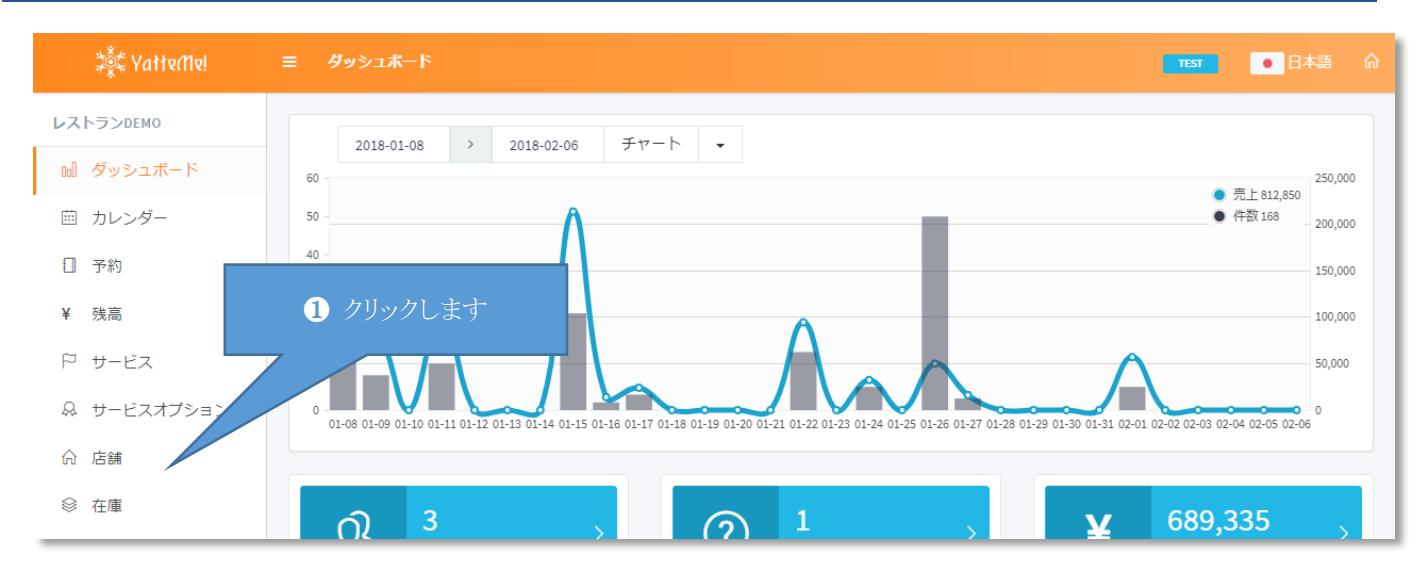

### 2. 「新規作成」ボタンをクリックします

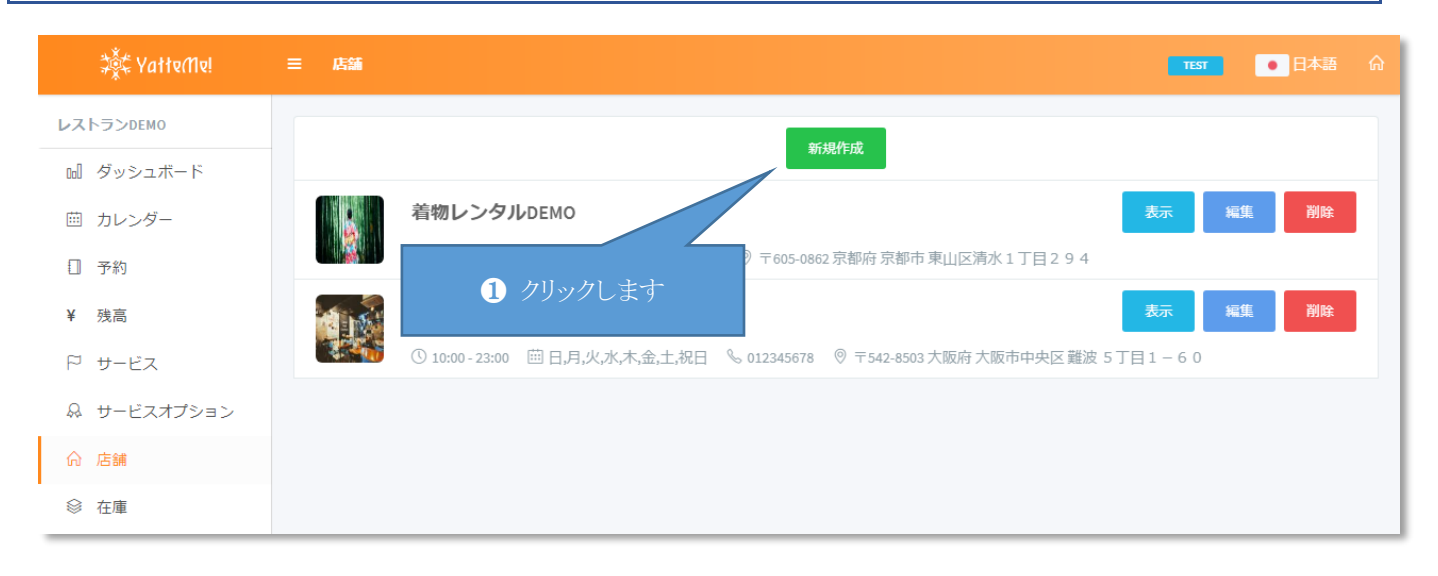

### 3. 必要事項を入力し「更新」ボタンをクリックします

| \$्र्द्र YatteMv! | 三店舗 [153] ● B                                                                                                    | 本語 🏠 |
|-------------------|----------------------------------------------------------------------------------------------------|------|
| レストランDEMO         | 日本西 Fastlet 由文/统体》 由文/統制                                                                                                    |      |
| ₪ ダッシュボード         | 多言語対応         ロ本語         Eligusti         エス(時時)         エス(素幅)         ゼッツ         所目前100/lesia           自動期訳         Ifeter 16, 270         Ifer 170         Ifer 170         Ifer 170         Iffer 170 |      |
| 曲 カレンダー           |                                                                                                    | 8    |
| ① 予約              | 店舗説明 202 テキストテキストテキストテキストテキストテキストテキストテキスト<br>テキストテキストテキストテキストテキストテキスト<br>ーナーーーーーーーーーーーーーーーーーーーーーーーーーーーーーーーーーーー                                                                                               |      |
| ¥ 残高              | ~+~~~~~~~~~~~~~~~~~~~~~~~~~~~~~~~~~~~~                                                                                                    | le   |
| ₽ サービス            | ツイッターURL https://twitter.com/ooooo                                                                                                    |      |
| ♀ サービスオプション       | フェイスブック https://facebook.com/ooooo                                                                                                    |      |
| 命 店舗              | URL                                                                                                    |      |
| ◎ 在庫              | インスタグラム<br>URL                                                                                                    |      |
| 課 QRコード           | ユーチューブ https://youtu.be/                                                                                                    |      |
|                   |                                                                                                    |      |
| ぷ エージェント招待 BETA   | 1 必要事項を入力します                                                                                                    |      |
| ② 設定              |                                                                                                    |      |
| € ログアウト           |                                                                                                    |      |
|                   | ファイル選択キャンセル                                                                                                    |      |
|                   | 郵便番号 <u>2</u> 542-8503                                                                                                    |      |
|                   | 店舗住所 都道府県 大阪府 市区町村 大阪市中央区                                                                                                    |      |
|                   | 番地         難波         以降住所         5丁目1-60                                                                                                    |      |
|                   | <b>営業時間</b> 開店時間 10:00 閉店時間 23:00                                                                                                    |      |
|                   |                                                                                                    |      |
|                   |                                                                                                    |      |
|                   |                                                                                                    |      |
|                   | ASAMURL http://ip.yatte.me 27/J9/C33                                                                                                    |      |
|                   | 並び順 1                                                                                                    |      |
|                   | 更新                                                                                                    |      |
|                   |                                                                                                    |      |

#### ◆多言語対応

「自動翻訳」ボタンを押すと日本語から各言語へ自動翻訳した文章が設定されます 言語タブを切り替えてプロ翻訳や独自で翻訳した文章も設定できます。 店舗名称は10文字程度、店舗説明は100文字程度で簡潔に設定することを推奨します。 外国人にもわかるように〇〇+店舗名をお勧めします。例)着物レンタルの[店舗名] 各言語ごとに SNS 運営している場合は各言語ごとに設定できます。

#### ◆イメージ

店舗のイメージが分かる写真を設定してします。 設定したイメージを削除したい場合は「キャンセル」ボタンをクリックします。

#### ◆郵便番号・店舗住所

店舗の住所を設定します。

#### ◆営業時間

※ここでの設定は店舗ページの情報として表示されるだけです。予約の可否には影響しません。 予約の可否は「サービス」編集で設定します。

店舗の営業時間を設定します。

#### ◆休日

#### 店舗の休日を設定します。

※ここでの設定は店舗ページの情報として表示されるだけです。予約の可否には影響しません。 予約の可否は「サービス」編集の「曜日指定」で設定します。

#### ◆電話番号

店舗の電話番号を設定します。

#### ◆店舗 URL

店舗の公式ページがある場合は URL を設定します。

#### ◆並び順

店舗一覧の並び順を設定します。

### サービスを作成する

予約のコースを設定します。

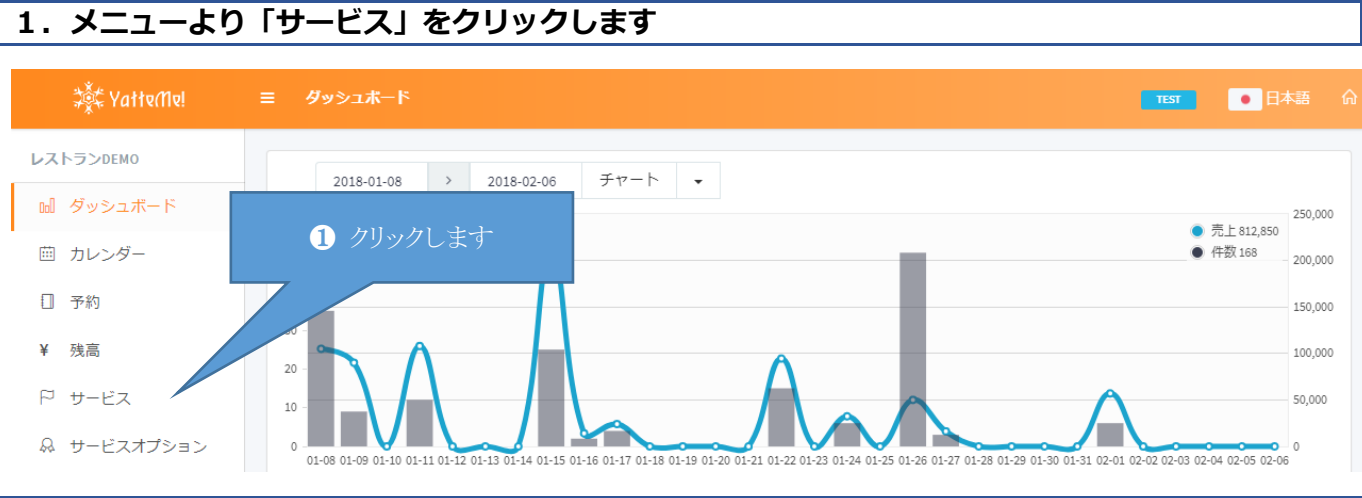

# 2.「新規作成」ボタンをクリックします

| ्र्क्रेंद्र YatteMe! | ≡ サ−ビス               | ाह्य ● 日本語 命 |
|----------------------|----------------------|--------------|
|                      | 新規作成                 |              |
| 回 タッシュホート<br>苗 カレンダー | シーフードコース             | 表示 編集 削除     |
| ① 予約                 |                      |              |
| ¥ 残高                 |                      |              |
| ₽ サービス               | ¥ 8,000 ① 60分 ② 承認不要 | 衣亦           |
| 品 サービスオプション          |                      |              |

# 3. 必要事項を入力し「更新」ボタンをクリックします

| ANT ALL ANT ALL AND A | ≡ サービス                                            | TEST 日本語                                 |
|-----------------------|---------------------------------------------------|------------------------------------------|
| レストランDEMO             |                                                   |                                          |
| ₪ ダッシュボード             | 多言語対応 日本語 English 中文(简体) 中文(繁體) 한국어 ภาษาไทย       | Indonesia                                |
| 曲 カレンダー               | サービス名称 シーフードコース                                   |                                          |
| □ 予約                  | サービス説明<br>テキストテキストテキストテキストテキストラ                   | テキスト                                     |
| ¥ 残高                  | 74217427427427427427427427427427427427427427      |                                          |
| P サービス                |                                                   | li li li li li li li li li li li li li l |
| 品 サービスオプション           | 終日                                                |                                          |
| 命 店舗                  |                                                   |                                          |
| ◎ 在庫                  | 所要時間 20 60 1 2                                    | の要事項を人力します                               |
| 器 QRコード               | いつでも 時間限定 日時限定                                    |                                          |
|                       | 開始(時) 10 🔻                                        |                                          |
| ぷ エージェント招待 ВЕТА       | 終了(時) 23 •                                        |                                          |
| ② 設定                  |                                                   |                                          |
| € ログアウト               |                                                   |                                          |
|                       | 曜日指定                                              |                                          |
|                       | 料金 631 5000                                       |                                          |
|                       | 1X-9                                              |                                          |
|                       | ファイル選択キャンセル                                       |                                          |
|                       | 予約論切 1 ▼ 日前                                       |                                          |
|                       |                                                   |                                          |
|                       |                                                   |                                          |
|                       |                                                   |                                          |
|                       | 決済方法 ♥ クレガ ♥ AliPay ♥ WeChatPay ♥ UnionPay ♥ 決済なし |                                          |
|                       |                                                   |                                          |
|                       | <ul><li>✓ 1日前100%</li><li>✓ 3日前50%</li></ul>      |                                          |
|                       | バウチャー BETA                                        |                                          |
|                       | 貨切                                                |                                          |
|                       | <b>承認制</b> (2) クリックします                            |                                          |
|                       | 非公開                                               |                                          |
|                       | 並び和 1                                             |                                          |
|                       |                                                   |                                          |
|                       | 更新                                                |                                          |
|                       |                                                   |                                          |

| ◆ <b>終日</b><br>予約する際に               | 時間の指定                       | が不要な場                                               | 合は「終日」を ON に設定します。                                     |
|-------------------------------------|-----------------------------|-----------------------------------------------------|--------------------------------------------------------|
| <b>◆所要時間</b><br>サービスの所              | 一要時間を設                      | 定します。                                               |                                                        |
| <b>◆いつでも</b><br>「いつでも」<br>下記の場合は    | タブを選択<br>: 10~23 時(         | Rし開始と終<br>の間でいつて                                    | 了時間を設定します。<br>でも予約を受付ける設定になります。                        |
| いつでも                                | 時間限定                        | 日時限定                                                |                                                        |
| 開始                                  | 冶(時)                        | 10 •                                                |                                                        |
| 終                                   | 了(時)                        | 23 🔻                                                |                                                        |
| ◆時間限定<br>「時間限定」<br>複数設定可能<br>下記の場合は | タブを選択<br>です。削除<br>: 10 時、11 | ℃し受付の「<br>℃したい場合<br>時、15 時の                         | 時間」を選び「+」ボタンで追加します。<br>はチェックを外します。<br>み予約を受付ける設定になります。 |
| いつでも                                | 時間限定                        | 日時限定                                                |                                                        |
| 受付                                  | 讨時間                         | 15:00                                               | +                                                      |
|                                     |                             | 10:00                                               |                                                        |
|                                     |                             | 11,00                                               |                                                        |
|                                     |                             | 11:00<br>14:00                                      |                                                        |
|                                     |                             | <ul><li>11:00</li><li>14:00</li><li>15:00</li></ul> |                                                        |

#### ◆日時限定

「日時限定」タブを選択し受付の「日付」と「時間」を選び「+」ボタンで追加します。 複数設定可能です。削除したい場合はチェックを外します。 下記の場合は 2018 年 1 月 20 日 15 時、2018 年 2 月 3 日 15 時のみ予約を受付ける設定になります。

| いつでも | 時間限定 | E          | 日時限    | 定       |       |    |    |    |    |   |    |   |
|------|------|------------|--------|---------|-------|----|----|----|----|---|----|---|
| 予約   | 日時   | 203        | 18-02- | 03 15:0 | 00    |    |    |    |    |   |    |   |
|      |      | <          |        | 2       | 月 201 | L8 |    | >  |    |   |    |   |
|      |      | 日          | 月      | 火       | 水     | 木  | 金  | ±  | ^  |   | ^  |   |
|      |      | 28         | 29     | 30      | 31    | 1  | 2  | 3  |    |   |    |   |
|      |      | 4          | 5      | 6       | 7     | 8  | 9  | 10 | 15 | : | 00 | + |
|      |      | 11         | 12     | 13      | 14    | 15 | 16 | 17 |    |   |    |   |
|      |      | 18         | 19     | 20      | 21    | 22 | 23 | 24 |    |   |    |   |
|      |      | 25         | 26     | 27      | 28    | 1  | 2  | 3  | ~  |   | ~  |   |
|      |      | 4          | 5      | 6       | 7     | 8  | 9  | 10 |    |   |    |   |
|      |      | ✓ 2        | 018-01 | L-20 15 | 5:00  |    |    |    |    |   |    |   |
|      |      | 2          | 018-01 | L-27 15 | 5:00  |    |    |    |    |   |    |   |
|      |      | <b>~</b> 2 | 018-02 | 2-03 15 | 5:00  |    |    |    |    |   |    |   |
|      |      |            | 010-02 | -03 13  |       |    |    |    |    |   |    |   |

#### ◆曜日指定

予約を受付ける曜日をチェックします。

#### ◆イメージ

サービスのイメージが分かる写真を設定してします。 設定したイメージを削除したい場合は「キャンセル」ボタンをクリックします。 「ファイル選択」ボタンをクリックし複数の写真を選択することで最大4枚まで設定きます。 複数の写真を選択する場合はなるべくサイズを統一するようにしてください。

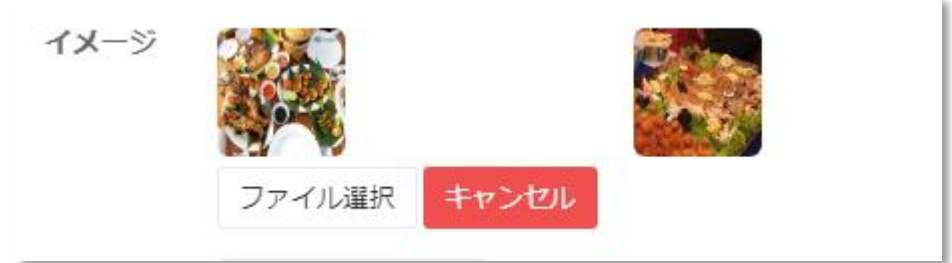

#### ◆料金

サービスの料金を設定します。

#### ◆予約締切

予約を締め切る「日数」を設定します。

#### ◆早期割引

早期割引を適用する「日数」と「割引率」を選び「+」ボタンで追加します。 複数設定可能です。削除したい場合はチェックを外します。 下記の場合は14日前の予約は10%割引する設定になります。 割引額は決済予約時に自動で計算され割り引かれます。

| 早期割引                                                                                                    | ▼ 日前                                                                                                    | ▼ %OFF       | - +       |           |  |  |
|----------------------------------------------------------------------------------------------------|----------------------------------------------------------------------------------------------------|--------------|-----------|-----------|--|--|
|                                                                                                    | 14 日前 10 %OFF                                                                                                    |              |           |           |  |  |
|                                                                                                    | 30日前 15 %OFF                                                                                                    |              |           |           |  |  |
|                                                                                                    |                                                                                                    |              |           |           |  |  |
| ◆決済方法<br>決済方法を選択します<br>クレカ : クレジットカ<br>Alipay、Wechatpay、U<br>決済なし : 店舗で決済                                                  | 。複数選択可能です。<br>ードで決済します。<br>Inionpay : 中国三大決済て<br>します。                                                                                                    | Ŝ決済します。「英語・中 | 国語」表記の場合の | Dみ適用されます。 |  |  |
| ◆キャンセル料<br>キャンセル料を適用す<br>複数設定可能です。削<br>下記の場合は1日前の<br>キャンセル料はキャン                                                            | ◆キャンセル料<br>キャンセル料を適用する「日数」と「キャンセル料率」を選び「+」ボタンで追加します。<br>複数設定可能です。削除したい場合はチェックを外します。<br>下記の場合は1日前のキャンセルは100%キャンセル料頂く設定になります。<br>キャンセル料はキャンセル時に自動で計算され差額を返金します。 |              |           |           |  |  |
| キャンセル料                                                                                                    | ▼ 日前                                                                                                    | •            | % +       |           |  |  |
|                                                                                                    | ✓ 1 日前 100 % 3 日前 50 %                                                                                                    |              |           |           |  |  |
| <ul> <li>◆バウチャー</li> <li>電子チケットを有効にする場合は「バウチャー」を ON に設定します。</li> <li>◆貸切</li> <li>貸切のサービスにする場合は「貸切」を ON に設定します。</li> </ul> |                                                                                                    |              |           |           |  |  |
| ◆ <b>承認制</b><br>予約が入ったときに受付けるかどうか確認をしたい場合に「承認制」を ON に設定します。                                                                |                                                                                                    |              |           |           |  |  |
| <b>◆非公開</b><br>店舗ページのサービス一覧に表示したくない場合や<br>サービスの URL を知ってい方は予約ができますのでお得意様限定のサービスやシークレット予約として活用する<br>場合に「非公開」を ON に設定します。    |                                                                                                    |              |           |           |  |  |
| ◆ <b>並び順</b><br>店舗ページのサービス                                                                                                 | 一覧の並び順を設定しま                                                                                                    | す。           |           |           |  |  |

# 【運用編】

### 予約状況を確認する

ネットからの予約を管理します。

### 1. メニューより「予約」をクリックします

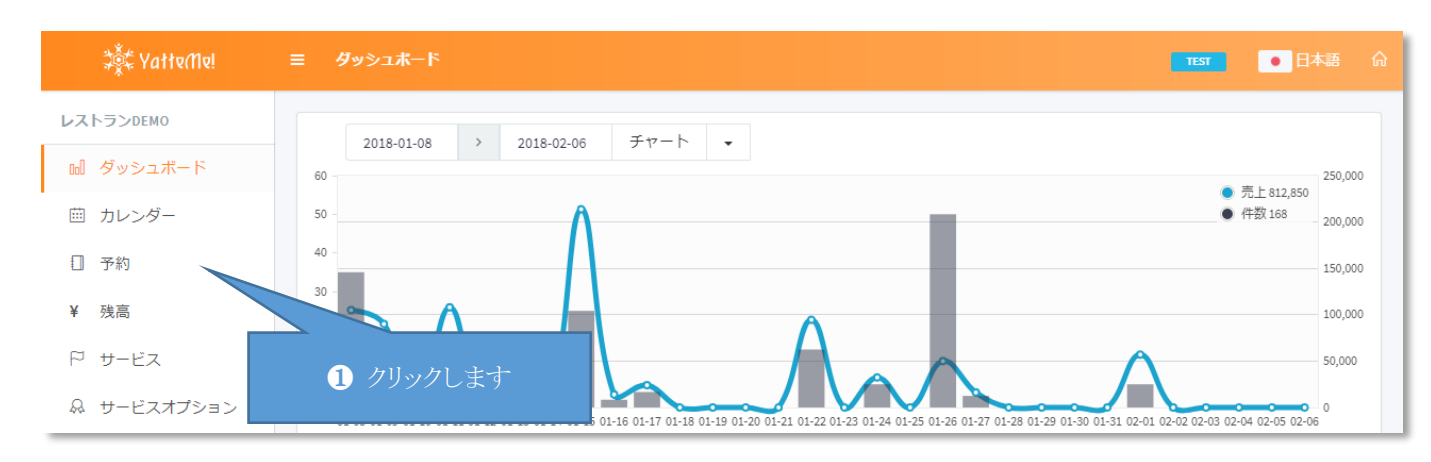

### 2. 「検索」をクリックします

| ३ेंद्रैं‡ YatteMel | ≡ 予約                                                            | TEST O 日本語 G     |
|--------------------|-----------------------------------------------------------------|------------------|
| レストランDEMO          | □ 検索                                                            |                  |
| ₪ ダッシュボード          |                                                                 |                  |
| 薗 カレンダー            |                                                                 | 新規作成             |
| □ 予約               |                                                                 | 編集 承認 却下         |
| ¥ 残高               | 日本 やって美代<br>ビーフ&チキンコース                                          |                  |
| ₽ サービス             | 📅 2018-01-09 🕚 19:00 🔔 9 ¥ 90,000 🌐 日本 🖻 日本語                    | ⑦ 確定 ≔お見積り       |
| .Q サービスオプション       | VEB 21/2                                                        | 編集 承認 却下         |
| 俞 店舗               |                                                                 |                  |
| ◎ 在庫               | □ 2018-01-11 ① 21:00 <u>0</u> 12 ¥ 108,000 ⊕ アメリカ合衆国  ■ English |                  |
| ₩ QR⊐−ド            | WEB 21/2<br>A Bruce                                             | 編集 承認 却下         |
| BETA               | S-7-K⊐-Z                                                        |                  |
| ぷ エージェント招待<br>RETA | 11 2018-01-12 () 18:00 12 12 章 30'000 (世) 目法 (□ Eußlish         | (※) キャンセル = の見積り |
| ◎ 設定               | web クレカ<br>                                                     | 編集 承認 却下         |
| 🕣 ログアウト            | ビーフ&チキンコース                                                      | ⊘ 確定 ≔お見積り       |

# 3. 検索条件を設定し「検索」ボタンをクリックします

| ●検索                                                                                                    |    |              |   |
|----------------------------------------------------------------------------------------------------|----|--------------|---|
| 予約日                                                                                                    |    |              |   |
| 2018-01-24                                                                                                    | >  | YYYY-MM-DD   | • |
| サービス名称                                                                                                    |    |              |   |
| シーフードコース                                                                                                    |    |              | • |
| ステータス<br>★承認 ● 確定 ● 却下 ● キャンセル<br>受付種別<br>へ力 ● WEB ● 旅行会社<br>支払い種別<br>● クレカ ● AliPay ● WeChatPay ● UnionPay ● 決済<br>性別<br>● 女性 ● 男性 | なし | 1 検索条件を設定します |   |
| E                                                                                                    |    |              | • |
| QRコード名称                                                                                                    |    |              |   |
|                                                                                                    |    |              | • |
| 並び順 2 クリックします                                                                                                    |    |              |   |
| 予約日                                                                                                    |    |              | • |
| 検索                                                                                                    |    |              |   |

### 4. 検索結果を確認します

| ्र्द्रेंद्र YatteMel | ☰ 予約                                                                  |                 |
|----------------------|-----------------------------------------------------------------------|-----------------|
| レストランDEMO            | 日検索                                                                   |                 |
| 😡 ダッシュボード            |                                                                       |                 |
| 薗 カレンダー              | □ 3 £ 17 ¥ 99,000                                                     | 新規作成            |
| □ 予約                 |                                                                       | 編集 承認 却下        |
| ¥ 残高                 | シーフードコース                                                              |                 |
| ₽ サービス               | 曲 2018-01-24 ① 19:00 <u>♪</u> 6 ¥ 32,400 ⊕ オーストラリア 同 English          | 父 確定 ≔お見積り      |
| ぬ サービスオプション          |                                                                       | <b>編集</b> 承認 却下 |
| ☆ 店舗                 | シーフードコース                                                              |                 |
| ◎ 在庫                 | 🛄 2018-01-27 🕔 16:00 🗘 3 ¥ 16;200 🌐 韓国 💭 한국어                          | 父 確定 ≔お見積り      |
| 器 QRコード              | Adam                                                                  | 編集 承認 却下        |
| BETA                 | 5-7-ド⊐- <b>ス</b>                                                      |                 |
| ∜ エージェント招待           | ::::] 2018-01-30 (\) 20:00 <u>Q</u> 8 ¥ 50,400 (₩) アメリカ合衆国  見 English | (?) 未承認 ≔お見積り   |
| BETA                 |                                                                       |                 |

### 予約を承認する

承認制のサービスの場合は承認することで予約が確定します。 都合が悪い場合は「却下」ボタンをクリックし予約の取消します。

### 1. 「承認」 ボタンをクリックします

| ‡ँँद YatteMe!      | 三 予約                                                  | TEST O 日本語 G    |
|--------------------|-------------------------------------------------------|-----------------|
| レストランDEMO          | 日検索                                                   |                 |
| ₪ ダッシュボード          |                                                       |                 |
| 薗 カレンダー            | I 3 𝔅 17 ¥99,000                                      | 新規作成            |
| □ 予約               |                                                       | 編集 承認 却下        |
| ¥ 残高               | シーンドコース                                               |                 |
| ₽ サービス             | Ξ 2018-01-24 ① 19:00 ② 6 ¥ 32,400 ⊕ オーストラリア 厚 English | ⊘ 確定 ≔お見積り      |
| 品 サービスオプション        |                                                       | <b>編集</b> 承認 却下 |
| 俞 店舗               | シーフードコース                                              |                 |
| ◎ 在庫               | [1] 2018-01-27 ① 16:00 <u>요</u> 3 ¥ 16,200 	 韓国 🗐 한국어 | ● 確定 ≔お見積り      |
| ₽ QR⊐−ド            | web クレカ<br>Adam                                       | 編集 承認 却下        |
|                    |                                                       |                 |
| ぷ エージェント招待<br>BETA |                                                       | () 木承藤 ≔の兄恨り    |
| <sup>你</sup> 設定    |                                                       |                 |

### 2. ダイアログの「承認」ボタンをクリックします

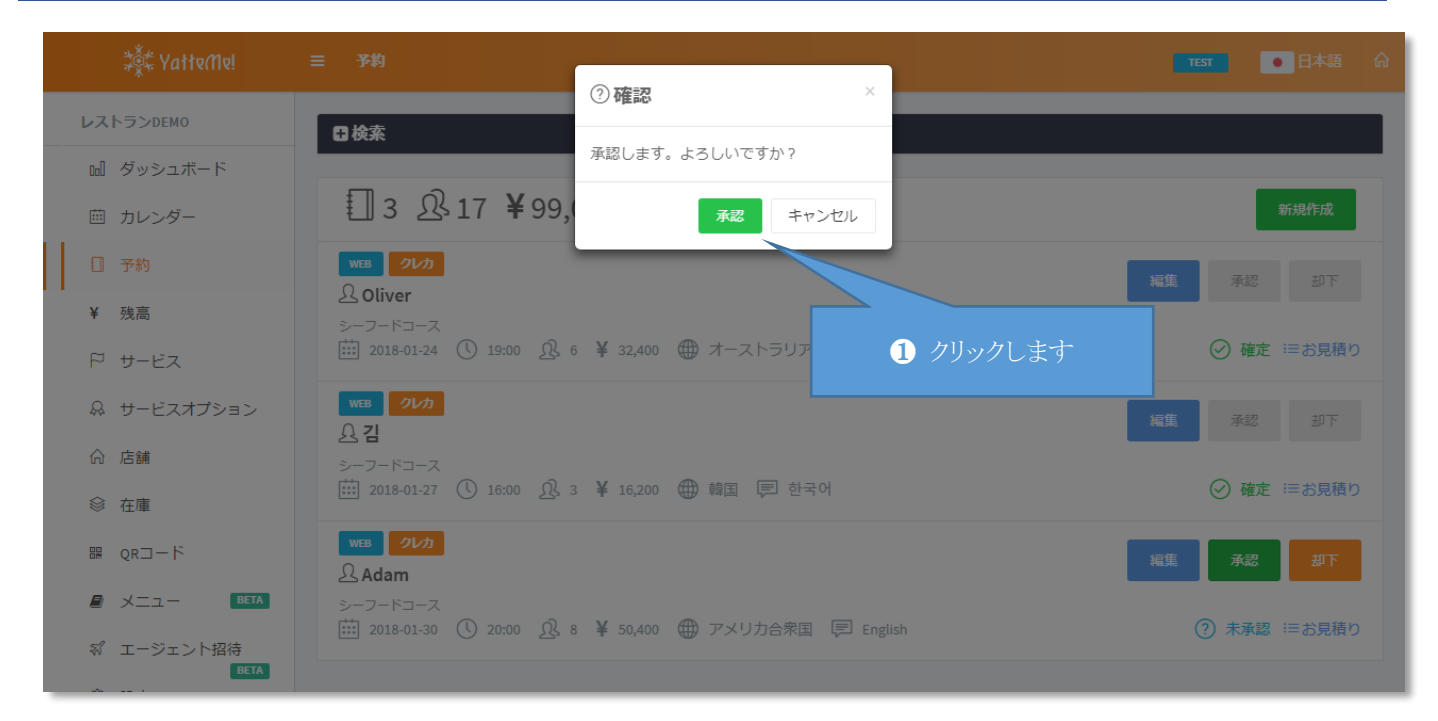

#### 5. 承認する

### 予約を作成する

電話予約などネット予約以外での予約を作成します。

# 1.「新規作成」ボタンをクリックします

| ्र्रेंद्र YatteMel  | ☰ 予約                                                     | ■ 田本語 分       |
|---------------------|----------------------------------------------------------|---------------|
| レストランDEMO           | 日検索                                                      |               |
| ₪ ダッシュボード           |                                                          |               |
| 歯 カレンダー             | □ 3 £ 17 ¥ 99,000                                        | 新規作成          |
| □ 予約                |                                                          | 編集 承認 却下      |
| ¥ 残高                |                                                          |               |
| ₽ サービス              | □ 2018-01-24 ① 19:00 ♀ 6 ¥ 32,400 ⊕ オーストラリア              | ⊘ 確定 ≔お見積り    |
| ♀ サービスオプション         |                                                          | 編集 承認 却下      |
| 命 店舗                | シーフードコース                                                 |               |
| ◎ 在庫                | 🛗 2018-01-27 🕔 16:00 🕂 3 ¥ 16,200 🌐 韓国 💭 한국어             | ⊘ 確定 ≔お見積り    |
| ₩ QR⊐−ド             | MEB 21/2<br>Adam                                         | 編集 承認 却下      |
|                     | シーフードコース                                                 |               |
| ☞ エージェント招待          | □ 2018-01-30 (U) 20:00 Q, 8 ¥ 50,400 ⊕ アメリカ合衆国 同 English | (?) 未承認 ≔お見積り |
| <b>BETA</b><br>② 設定 |                                                          |               |

### 2. 必要事項を入力し「新規作成」ボタンをクリックします

| ्र्र्ट्स् YatteMe!       | 三 予約      |                  | TEST • 日本語 俞 |
|--------------------------|-----------|------------------|--------------|
| レストランDEMO                |           |                  |              |
| ₪ ダッシュボード                | サーヒス 必須   | ≶-7-F⊐-2         |              |
| 曲 カレンダー                  | 予約日時 必須   | 2018-01-24 18:00 |              |
| □ 予約                     | 予約人数 2020 | 3                |              |
| ¥ 残高                     | オプション選択   | 数量 オプション名称       |              |
| ₽ サービス                   |           | 3         飲み放題   | します          |
| <i>ぬ</i> サービスオプション       |           | スーパー飲み放題         |              |
| 俞 店舗                     |           |                  |              |
| ◎ 在庫                     | 予約者名 必須   | ヤッテミ太郎           |              |
| ₽ QR⊐−⊢                  | 性別        | ○ 女性 ● 男性        |              |
|                          | E         | 日本               |              |
| ぷ エージェント招待<br>BETA       | メールアドレス   |                  |              |
| <ul> <li>② 設定</li> </ul> | 電話番号      | 0123-456-789     |              |
| € ログアウト                  | 連絡事項      | 電話からのご予約         |              |
|                          |           |                  | li li        |
|                          |           | 新規作成             |              |
|                          |           |                  |              |

◆**サービス** 予約するサービスを設定します。

#### ◆予約日時

予約の日時を設定します。

#### ◆予約人数

予約の人数を設定します。

◆オプション選択 予約のオプションを設定します。

#### ◆性別

予約者の性別を設定します。

#### ◆メールアドレス

予約者のメールアドレスを設定します。

#### ◆電話番号

予約者の電話番号を設定します。

#### ◆連絡事項

他のスタッフへの連絡事項や特記事項のメモを設定します。 予約者には公開されません。

### 売上状況を確認する

決済予約の売上を管理します。

### 1. メニューより「残高」をクリックします

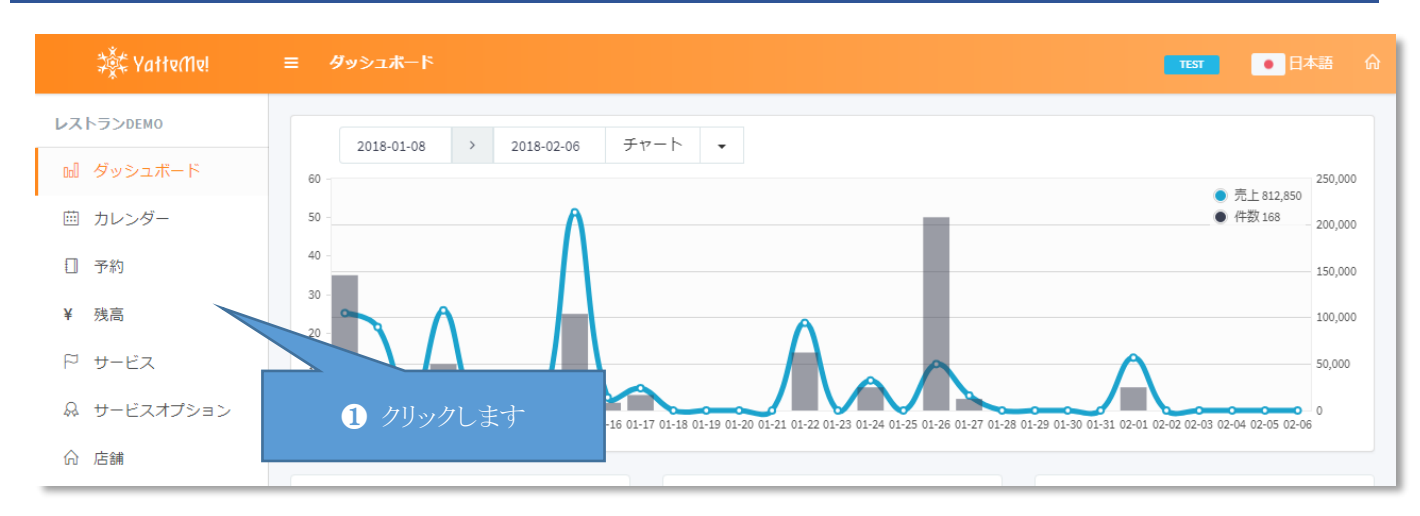

### 2. 検索条件を設定し「検索」ボタンをクリックします

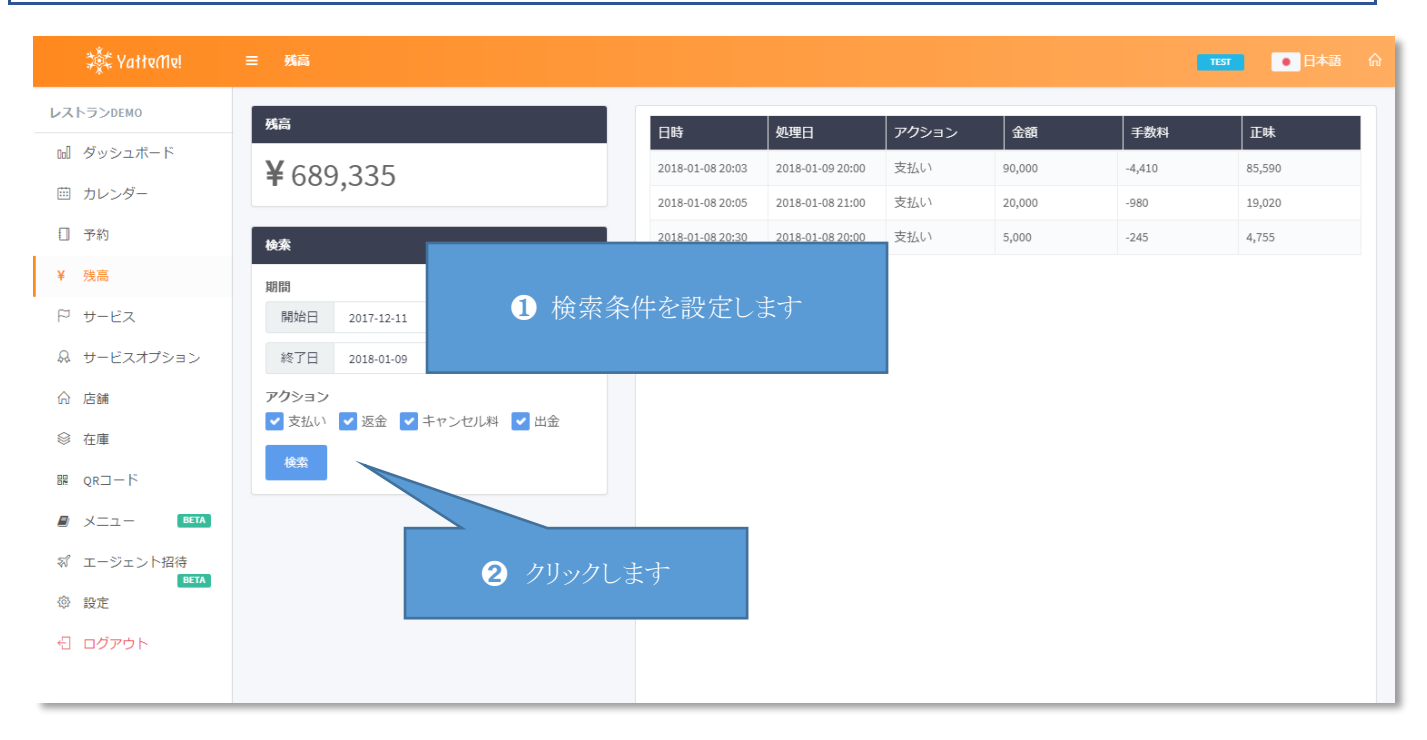

### 3. 検索結果を確認します

| ्र्रेंद्र YatteMe!                       | ≡ 残高                     |                  |                                      |         |          | TEST   |          |
|------------------------------------------|--------------------------|------------------|--------------------------------------|---------|----------|--------|----------|
| ストランDEMO                                 | 残高                       | 日時               | 処理日                                  | アクション   | 金額       | 手数料    | 正味       |
| ul ダッシュボード                               | <b>¥</b> 689,335         | 2018-01-09 01:34 | 2018-02-28 00:00                     | 出金目レポート | -634,804 | -324   | -635,128 |
| □ カレンダー                                  |                          | 2018-01-08 20:27 | 2018-02-01 22:00                     | 支払い     | 57,000   | -2,793 | 54,207   |
| ↓ 予約                                     | 検索                       | 2018-01-08 20:24 | 2018-01-27 17:00<br>2018-01-26 19:00 | 支払い支払い  | 16,200   | -793   | 15,407   |
| • 100 100 100 100 100 100 100 100 100 10 | 期間 2017-12-11            | 2018-01-08 20:13 | 2018-01-24 20:00                     | 支払い     | 32,400   | -1,587 | 30,813   |
| Α サービスオプション                              | 終了日 2018-02-28           | 2018-01-08 20:21 | 2018-01-22 21:00                     | 支払い     | 94,500   | -4,630 | 89,870   |
| 命 店舗                                     | アクション                    | 2018-01-08 20:02 | 2018-01-17 18:00                     | 支払い     | 24,000   | -1,176 | 22,824   |
| ◎ 在庫                                     | ✓ 支払い ✓ 返金 ✓ キャンセル料 ✓ 出金 | 2018-01-08 20:07 | 2018-01-16 20:00                     | 支払い     | 213,750  | -080   | 203,277  |
| R QR⊐−ド                                  | 検索                       | 2018-01-08 20:33 | 2018-01-12 19:00                     | 支払い     | -90,000  | 4,410  | -85,590  |

# お支払い通知書を印刷する

予約システムによる支払い予約が発生場合は「お支払い通知書」が翌月末に作成されます。 「お支払い通知書」を確認して印刷します。

## 1. 一覧の「レポート」をクリックします

| ्र्द्रें YatteMel | ☰ 残高                            |                  |                  |         |          | TEST    |          |
|-------------------|---------------------------------|------------------|------------------|---------|----------|---------|----------|
| レストランDEMO         | 残高                              | 日時               | 処理日              | アクション   | 金額       | 手数料     | 正味       |
| 🛯 ダッシュボード         | ¥ 689 335                       | 2018-01-09 01:34 | 2018-02-28 00:00 | 出金目レポート | -634,804 | -324    | -635,128 |
| 茴 カレンダー           | 1 000,000                       | 2018-01-08 20:27 | 2018-02-01 22:00 | 支払い     | - 000    | -2,793  | 54,207   |
| □ 予約              | 検索                              | 2018-01-08 20:24 | 2018-01-27 17:00 | 支払い     | 1        |         | 16 103   |
| ¥ 残高              | 期間                              | 2018-01-08 20:19 | 2018-01-26 19:00 | 支払い     | 1        | クリックしま  | ミナ       |
| ₽ サービス            | 開始日 2017-12-11                  | 2018-01-08 20:13 | 2018-01-24 20:00 | 支払い     | 3        |         |          |
| ♀ サービスオプション       | 終了日 2018-02-28                  | 2018-01-08 20:21 | 2018-01-22 21:00 | 支払い     | 94,500   | -4,630  | 89,870   |
| A +               |                                 | 2018-01-08 20:02 | 2018-01-17 18:00 | 支払い     | 24,000   | -1,176  | 22,824   |
| 6) 店舗             | アクション  マ 支払い マ 返金 マ キャンセル料 マ 出金 | 2018-01-08 20:07 | 2018-01-16 20:00 | 支払い     | 14,000   | -686    | 13,314   |
| ◎ 在庫              |                                 | 2018-01-08 20:23 | 2018-01-15 21:00 | 支払い     | 213,750  | -10,473 | 203,277  |
| ₩ QR⊐−ド           | 19E.Ne                          | 2018-01-08 20:33 | 2018-01-12 19:00 | 支払い     | -90,000  | 4,410   | -85,590  |

# 2.「詳細表示」ボタンをクリックします

|                                                                                                    | お支払い通知書                                                |       |
|----------------------------------------------------------------------------------------------------|--------------------------------------------------------|-------|
| the second second |                                                        |       |
| PhysizeLike Sasku (Priprime Lux Luc Luc Los Sasku)           R         Risk Los Sasku (Priprime Lux Luc Luc Los Sasku)           Risk Los Sasku (Priprime Luc Luc Luc Luc Luc Luc Luc Luc Luc Luc                                                                                                    | いつもYatteMelをご利用いただき誠にありがとうございます。                       |       |
| K     Bräckburgs geschlichter State       2HBURE ::::::::::::::::::::::::::::::::::::                                                                                                    | 予約システムによる支払い予約が発生いたしましたので<br>ご指定の金融機関口座へお振込みさせていただきます。 |       |
| 説相         放担         政治         社会           40.000         デーブルチャージ         単 4.000           40.000         ビーフルチャージ         単 1.0000           40.000         ビーフルチャージ         単 1.0000           40.000         ビーフルチャージ         ● 4.0000           40.000         ビーフルチャージ         ● 4.0000           40.010         ビーフルチャージ         ● 4.0000           40.010         ビーフルチャージ         ● 4.0000           40.012         シーフートコース         ● 4.0000           40.012         シーフートコース         ● 4.0000           40.012         シーフートコース         ● 4.0000           40.012         シーフートコース         ● 4.0000           40.012         シーフートコース         ● 4.0000           40.012         シーフートコース         ● 4.0000           40.012         シーフートコース         ● 4.0000           40.012         シーフートコース         ● 4.0000           40.012         シーフートコース         ● 4.00000           40.012         シーフートコース         ● 4.00000           40.012         シーフートコース         ● 4.00000           40.012         ● 7.000000000000000000000000000000000000                                                                                                    | ・<br>・<br>・                                            |       |
| 10108       デーブルチャージ       ¥ 4,555         10109       ビーフ&チキ>コース       ¥ 10,208         10111       ビーフ&チキ>コース       ¥ 10,278         10112       ジーフートコース       ¥ 65,590         10112       ジーフートコース       ¥ 65,590         10113       ビーフ&チキ>コース       ¥ 65,590         10114       ジーフートコース       ¥ 10,278         10115       ビーフ&チキ>コース       ¥ 65,590         10116       ジーフートコース       ¥ 10,270         10116       ジーフートコース       ¥ 10,270         10116       ジーフートコース       ¥ 10,270         10117       ジーフートコース       ¥ 10,270         10120       ジーフートコース       ¥ 10,270         10120       ジーフードコース       ¥ 10,270         10120       ジーフードコース       ¥ 10,270         10120       ジーフードコース       ¥ 10,270         10120       ジーフードコース       ¥ 10,270         10121       ジーフードコース       ¥ 10,270         10120       ジーフードコース       ¥ 10,270         10121       ジーワードコース       ¥ 10,270         10121       ジーワードコース       ¥ 10,270         10121       ジーワードコース       ¥ 10,270         10121       ジーワードコース       ¥ 10,270                                                                                                    | 説明 数量料金                                                | 計     |
| 10108       デーブルデャージ       ¥ 19,020         10109       ビーフ&チキシコース       ¥ 19,020         10110       ビーフ&チキシコース       ¥ 10,708         10112       シーフードコース       ¥ 55,500         10112       シーフードコース       ¥ 10,227         10113       ビーフ&チキシコース       ¥ 13,314         10117       シーフードコース       ¥ 13,314         10117       シーフードコース       ¥ 13,314         10120       シーフードコース       ¥ 13,314         10121       シーフードコース       ¥ 13,314         10122       シーフードコース       ¥ 13,314         10123       シーフードコース       ¥ 13,314         10124       シーフードコース       ¥ 13,314         10125       デーブルデャージ       ¥ 47,500         10126       デーブルデャージ       ¥ 15,407         10127       シーフードコース       ¥ 15,407         10128       上       ¥ 15,407         10129       シーフードコース       ¥ 15,407         10129       シーフードコース       ¥ 15,407         10129       シーフードコース       ¥ 15,407         10129       シーフードコース       ¥ 15,407         10129       シーフードコース       ¥ 15,407         10129       シーコー       1< 10,999                                                                                                    | テーブルチャージ ¥ 4                                           | 4,755 |
| 01000       ビーフ&チキシコース       ※ 8,590         0111       ビーフ&チキシコース       ※ 10,708         0112       シーフードコース       ※ 8,590         0113       ビーフ&チキシコース       ※ 8,590         0114       シーフードコース       ※ 10,708         0115       ビーフ&チキンコース       ※ 10,202         0116       シーフードコース       ※ 10,202         0117       シーフードコース       ※ 10,203         0122       シーフードコース       ※ 10,314         0123       シーフードコース       ※ 10,314         0124       シーフードコース       ※ 10,813         0125       デーブルチャージ       ※ 4,7590         0126       デーブルチャージ       ※ 10,427         1027       シーフードコース       ※ 10,427         1028       ジーフードコース       ※ 10,427         1029       ジーフードコース       ※ 10,427         10217       シーフードコース       ※ 10,427         10217       シーフードコース       ※ 10,427         10217       シーフードコース       ※ 10,428         10218       ジーマードワース       ※ 10,428         10219       シーフードコース       ※ 10,428         10219       ジーマードワース       ※ 10,428         10219       シーワードワーム       ※ 10,428 <td< td=""><td>テーブルチャージ ¥ 19</td><td>9,020</td></td<>                                                                                                    | テーブルチャージ ¥ 19                                          | 9,020 |
| 00111       ビーフ&ギキンコース       ¥ 10,708         00120       シーフードコース       ¥ 85,900         00150       ビーフ&ギキンコース       ¥ 203,277         00160       シーフードコース       ¥ 13,314         00170       シーフードコース       ¥ 203,277         00142       シーフードコース       ¥ 203,277         00147       シーフードコース       ¥ 203,277         00147       シーフードコース       ¥ 203,277         00142       シーフードコース       ¥ 80,870         00142       シーフードコース       ¥ 80,870         00142       シーフードコース       ¥ 80,870         00142       シーフードコース       ¥ 80,870         00142       シーフードコース       ¥ 80,870         00142       シーフードコース       ¥ 80,870         00142       シーフードコース       ¥ 80,870         0142       シーフードコース       ¥ 80,870         0142       シーフードコース       ¥ 80,870         0142       シーフードコース       ¥ 80,870         0142       シーフードコース       ¥ 80,870         0142       シーフードコース       ¥ 80,870         0142       シーフードコース       ¥ 90,970         0143       シープレ       ¥ 90,970         0143       シープレ       ¥ 90,970                                                                                                    | ビーフ&チキンコース ¥ 85                                        | 5,590 |
| 0-1-12       シーフードコース       ¥ 85,500         0-12       シーフードコース       ¥ 20,277         0-15       ビーフ&チキシコース       ¥ 13,314         0-16       シーフードコース       ¥ 22,224         0-122       シーフードコース       ¥ 88,870         0-124       シーフードコース       ¥ 88,870         0-125       デーブルチャージ       ¥ 88,870         0-126       デーブルチャージ       ¥ 30,813         0-127       シーフードコース       ¥ 13,414         0-127       シーフードコース       ¥ 13,414         0-127       シーフードコース       ¥ 13,414         0-127       シーフードコース       ¥ 13,414         0-127       シーフードコース       ¥ 13,414         0-127       シーフードコース       ¥ 13,414         0-127       シーフードコース       ¥ 13,414         10-127       シーフードコース       ¥ 13,414         10-127       シーフードコース       ¥ 13,414         11-12             11-12              11-12              11-12              11-12               11-12 <td>ビーフ&amp;チキンコース ¥ 107</td> <td>2,708</td>                                                                                                    | ビーフ&チキンコース ¥ 107                                       | 2,708 |
| 0-12       シーフードコース       ¥ -85,900         0-15       ビーフ&Fキンコース       ¥ 20,277         0-16       シーフードコース       ¥ 13,314         0-17       シーフードコース       ¥ 22,824         0-12       シーフードコース       ¥ 89,870         0-124       シーフードコース       ¥ 89,870         0-125       デーブルチャージ       ¥ 89,870         0-126       デーブルチャージ       ¥ 47,550         0-127       シーフードコース       ¥ 47,550         0-127       シーフードコース       ¥ 13,314         0-126       デーブルチャージ       ¥ 47,550         0-127       シーフードコース       ¥ 13,314         0-127       シーフードコース       ¥ 47,550         10-127       シーフードコース       ¥ 47,550         10-127       シーフードコース       ¥ 13,314         1127       シーフードコース       ¥ 43,500         1128       デーブルチャージ       ¥ 13,314         1127       シーフードコース       ¥ 13,314         1128       デーブルチャージ       ¥ 13,314         1129       「日、1000000000000000000000000000000000000                                                                                                    | シーフードコース ¥ 8:                                          | 5,590 |
| 10-15       ビース&手キンコース       ¥ 20,277         10-16       シーフードコース       ¥ 13,314         10-17       シーフードコース       ¥ 22,824         10-12       シーフードコース       ¥ 88,870         10-12       シーフードコース       ¥ 30,813         10-12       シーフードコース       ¥ 30,813         10-12       シーフードコース       ¥ 47,550         10-12       シーフードコース       ¥ 15,407         10-12       シーフードコース       ¥ 15,407         10-12       シーフードコース       ¥ 15,407         10-12       シーフードコース       ¥ 15,407         10-12       シーフードコース       ¥ 15,407         10-12       シーフードコース       ¥ 15,407         10-12       シーフードコース       ¥ 15,407         10-12       シーフードコース       ¥ 15,407         11-12       ジーブードコース       ¥ 15,407         12-12       ジーブードコース       ¥ 13,414         13-12       ジーブードコース       ¥ 13,414         14-12       ジーブードコース       ¥ 13,414         15-12       ジージー       ジージー         15-12       ジージー       ジージー       ジージー         15-12       ジージー       ジージー       ジージー         15-12       ジージー       ジージー <t< td=""><td>シーフードコース ¥ -8:</td><td>5,590</td></t<>                                                                                                    | シーフードコース ¥ -8:                                         | 5,590 |
| 0-1-16       シーフードコース       ¥ 13,314         401-17       シーフードコース       ¥ 22,824         401-22       シーフードコース       ¥ 89,870         401-24       シーフードコース       ¥ 30,813         401-25       デーブルチャージ       ¥ 47,550         401-27       シーフードコース       ¥ 47,550         401-27       シーフードコース       ¥ 15,407         401-27       シーフードコース       ¥ 15,407         第25年       第二       ★ 634,804         第25年       第二       ★ 634,804         第25年       第二       ★ 634,804         第25年       第二       ● 71,837         第48月       タゴ(24)7       ¥ 634,804         第26年       第二       ● 71,937         第27日       第二       ● 71,937         第28日       タゴ(24)7       ● 71,937         第39日       ● 71,937       ● 71,937         第39日       ● 71,937       ● 71,937         第39日       ● 71,937       ● 71,937         第39日       ● 71,937       ● 634,904         第39日       ● 71,937       ● 634,904         第39日       ● 71,937       ● 71,937         第49日       ● 71,937       ● 71,937         第49日       ● 71,937                                                                                                    | ビーフ&チキンコース ¥ 20:                                       | 3,277 |
| 0-1-17       シーフードコース       ¥ 22,824         0-1-2       シーフードコース       ¥ 30,813         0-1-26       テーブルチャージ       ¥ 47,550         0-1-27       シーフードコース       ¥ 15,407         0-1-27       シーフードコース       ¥ 15,407         1-17       シーフードコース       ¥ 15,407         1-127       シーフードコース       ¥ 15,407         1-127       シーフードコース       ¥ 15,407         1-127       シーフードコース       ¥ 15,407         1-127       シーフードコース       ¥ 15,407         1-127       シーフードコース       ¥ 15,407         1-127       シーフードコース       ¥ 15,407         1-127       シーフードコース       ¥ 15,407         1-128       1-128       ¥ 15,407         1-128       1-128       1-128         1-128       1-128       1-128         1-128       1-129       1-128         1-128       1-129       1-128         1-128       1-129       1-128         1-129       1-129       1-128         1-129       1-129       1-128         1-129       1-128       1-128         1-129       1-129       1-128         1-129       1-128       1                                                                                                    | シーフードコース ¥ 1:                                          | 3,314 |
| +01-22       シーフードコース       ¥ 89,870         +01-24       シーフードコース       ¥ 30,813         +01-25       デーブルチャージ       ¥ 47,550         +01-27       シーフードコース       ¥ 15,407         #12-27       シーフードコース       ¥ 15,407         #30.413       ★ -324       ★ -324         「日本       「日本       ★ 634,804         第25       「日本       「日本         第36月       ジャブロックします       「日本         「日本       「日本       「日本         第48月8       ジャブロックします       「日本         第48月8       ジャブロックします       「日本         第48月       ジャブロックします       「日本         第48月       ジャブロックします       「日本         第58       ジャブロックします       「日本         第59       ジャブロックします       「日本         第50       ジャブロックします       「日本         第50       ジャブロックします       「日本         第50       ジャブロックしょ       「日本         第50       ジャブロックリックします       「日本         第50       ジャブロックリックしょ       「日本         第50       ジャブロックリックしょ       「日本         第50       ジャブロックリックしょ       「日本         第50       ジャブロックリックしょ       「日本       「日本                                                                                                    | シーフードコース ¥ 22                                          | 2,824 |
| 01-24       シーフードコース       ¥ 30,813         01-26       テーブルチャージ       ¥ 47,550         01-27       シーフードコース       ¥ 15,407         振込手数料       ¥ -324         合計       ¥ 634,804         びた       第支店         庭稲別       普通         1       クリックします         座宿号       1245         座名義       カ) レス                                                                                                    | シーフードコース ¥ 85                                          | 9,870 |
| +01-26       テーブルチャージ       ¥ 47,550         +01-27       シーフードコース       ¥ 15,407         振込手数料       ¥ -324         合計       ¥ 634,804         設込先       ¥ 634,804         酸間名       みずほ銀行         店名       営業支店         摩種別       音通         1 クリックします          摩名       カレス                                                                                                    | シーフードコース ¥ 30                                          | 0,813 |
| ト01-27       シーフードコース       ¥ 15,407         振込手数料       ¥ -324         合計       ¥ 634,804         認知       みず15銀行         蹴機関名       みず15銀行         遅名       クリックします         座番別       1245         座名第       カレス                                                                                                    | テーブルチャージ ¥ 47                                          | 7,550 |
| 振込手数料       ¥ -24         合計       ¥ 634,804         記之先       ※         課機関名       みずに銀行         店名       営業支店         原籍列       1 クリックします         定名真       1 クリックします                                                                                                    | シーフードコース ¥ 15                                          | 5,407 |
| 振込手数料       ¥ -324         合計       ¥ 634,804         読機開名       みず信銀行         議機開名       学 634,804         読ん       ど 634,804         読ん       学 634,804         読ん       学 634,804         読ん       学 634,804         読ん       学 634,804         読ん       学 634,804         読ん       学 634,804         読ん       ジ 70,000         ごろう       ジ 70,000         ごろう       ジ 70,000         ごろう       ジ 70,000         ごろう       ジ 70,000         ごろう       ジ 70,000         ごろう       ジ 70,000         ごろう       ジ 70,000       ジ 70,000         ごろう       ジ 70,000       ジ 70,000         ごろう       ジ 70,000       ジ 70,000       ジ 70,000         ごろう       ジ 70,000       ジ 70,000       ジ 70,000       ジ 70,000       ジ 70,000         ごろう       ジ 70,000       ジ 70,000       ジ 70,000       ジ 70,000       ジ 70,000       ジ 70,000       ジ 70,000       ジ 70,000       ジ 70,000       ジ 70,000       ジ 70,000       ジ 70,000       ジ 70,000       ジ 70,000       ジ 70,000       ジ 70,000       ジ 70,000       ジ 70,000       ジ 70,00                                                                                                    |                                                        |       |
| 合計 ¥ 634,804<br>記先<br>識機関名 みずほ銀行<br>店名 営業支店<br>座種別 普通 1 クリックします<br>座番号 12345                                                                                                    | 振込手数科    ¥                                             | -324  |
| 取扱用名       みずは銀行         減機開名       みずは銀行         減機用名       営業支店         摩種別       音通         1       クリックします         摩者銘       カ) レスノ・モ                                                                                                    | 合計 ¥ 634,                                              | ,804  |
| <ul> <li>融機関名 みずは銀行</li> <li>店名 営業支店</li> <li>座種別 普通 クリックします</li> <li>座番号 12345</li> <li>座各義 カ) レス・</li> </ul>                                                                                                    |                                                        |       |
| 店名     営業支店       座種別     通       1     クリックします       座者銘     カ) レスノーモ                                                                                                    | みずぼ銀行                                                  |       |
| 座種別 普通 1 クリックします 座番号 12345 座名義 カ) レス・ E                                                                                                    | 営業支店                                                   |       |
| 座番号 12345<br>座名義 カ)レス E                                                                                                    | 普通 のリックします                                             |       |
| 座名義 カ) レス モ                                                                                                    | 12345                                                  |       |
|                                                                                                    | カレストモ                                                  |       |
| 印刷                                                                                                    | 詳細表示                                                   |       |

# 3. 「印刷」 ボタンをクリックします

|                                                           | -44                                                                                                    | キャンスかま                               |                                                      |                                                                  |
|-----------------------------------------------------------|----------------------------------------------------------------------------------------------------|--------------------------------------|------------------------------------------------------|------------------------------------------------------------------|
|                                                           | C6                                                                                                    | 又払い通知青                               |                                                      |                                                                  |
|                                                           | いつも YatteMe!を                                                                                                    | ご利用いただき誠にありがとうご                      | ざいます。                                                |                                                                  |
|                                                           | 予約システム<br>ご指定の金融                                                                                                    | による支払い予約が発生いたしまし<br>機関口座へお振込みさせていただき | したので<br>きます。                                         |                                                                  |
| 様<br><b>お振込</b><br>お振込界                                   | ▲ <b>金額:¥634,804</b><br>明限:2018-02-28                                                                                                    | 株式会<br>〒530-<br>北区柿<br>大阪夢           | 会社OWASYS<br>-0001大阪府大阪市<br>明田1丁目11番4号<br>R前第4ビル9階923 | - 8 2 9号                                                         |
| 日付                                                        | 説明                                                                                                    | 数甲                                   | 料金                                                   | āt                                                               |
| 2018-01-08                                                | テーブルチャージ                                                                                                    |                                      |                                                      | ¥ 4,755                                                          |
|                                                           | ドテーブルチャージ                                                                                                    | 5                                    | ¥ 1,000                                              | ¥ο                                                               |
|                                                           | 泉テラス席                                                                                                    | 5                                    | ¥ 1,000                                              | ¥ 5,000                                                          |
|                                                           | クレジットカード手数科 4.9%                                                                                                    |                                      |                                                      | ¥ -245                                                           |
| 2018-01-08                                                | テーブルチャージ                                                                                                    |                                      |                                                      | ¥ 19,020                                                         |
|                                                           | ドテーブルチャージ                                                                                                    | 20                                   | ¥ 1,000                                              | ¥Ο                                                               |
|                                                           |                                                                                                    | 20                                   | ¥ 1,000                                              | ¥ 20,000                                                         |
| 2018-01-27                                                | シーフードコース                                                                                                    |                                      |                                                      |                                                                  |
| 2018-01-27                                                | <u>シーフードコース</u><br>ドシーフードコース                                                                                                    | 3                                    | ¥ 5,000                                              | ¥ 15,000                                                         |
| 2018-01-27                                                | シーフードコース<br>P <sup>1</sup> シーフードコース<br>品 飲み放題<br>4. 日期刊目: 100%                                                                                                    | 3<br>3                               | ¥ 5,000<br>¥ 1,000                                   | ¥ 15,000<br>¥ 3,000                                              |
| 2018-01-27                                                | <ul> <li>シーフードコース</li> <li>戸 シーフードコース</li> <li>Q 飲み放題</li> <li>               ◆早期割引 -10 %          </li> <li>             クレジャントカード手数料 4.0%         </li> </ul>                                                           | 3<br>3                               | ¥ 5,000<br>¥ 1,000                                   | ¥ 15,000<br>¥ 3,000<br>¥ -1,600<br>¥ -793                        |
| 2018-01-27                                                | <ul> <li>シーフードコース</li> <li>ピシーフードコース</li> <li>魚 飲み放題</li> <li>              ◆ 早期割引 - 10 %               クレジットカード手数料 4.9%      </li> </ul>                                                                                 | 3<br>3                               | ¥ 5,000<br>¥ 1,000                                   | ¥ 15,000<br>¥ 3,000<br>¥ -1,800<br>¥ -793                        |
| 2018-01-27                                                | <ul> <li>シーフードコース</li> <li>ド<sup>1</sup>シーフードコース</li> <li>泉 飲み放題</li> <li>               Ŷ 早期割引 - 10 %          </li> <li>             クレジットカード手数料 4.9%         </li> <li>             振込手数料         </li> </ul>          | 3<br>3                               | ¥ 5,000<br>¥ 1,000                                   | ¥ 15,000<br>¥ 3,000<br>¥ -1,800<br>¥ -793<br>¥ -324              |
| 2018-01-27                                                | <ul> <li>シーフードコース</li> <li>ドシーフードコース</li> <li>泉飲み放題</li> <li>タ早期割引-10%</li> <li>クレジットカード手数料4.9%</li> <li>振込手数料</li> </ul>                                                                                                 | 3<br>3                               | ¥ 5,000<br>¥ 1,000                                   | ¥ 15,000<br>¥ 3,000<br>¥ -1,800<br>¥ -793<br>¥ -324<br>¥ 634,804 |
| 2018-01-27                                                | <ul> <li>シーフードコース</li> <li>戸 シーフードコース</li> <li>鼻 飲み放題</li> <li>               中期割引 - 10 %      </li> <li>             クレジットカード手数料 4.9%         </li> <li>             振込手数科         </li> </ul>                           | 3                                    | ¥ 5,000<br>¥ 1,000                                   | ¥ 15,000<br>¥ 3,000<br>¥ -1,800<br>¥ -793<br>¥ -324<br>¥ 634,804 |
| 2018-01-27<br>                                            | <ul> <li>シーフードコース</li> <li>戸シーフードコース</li> <li>泉飲み放題</li> <li>タ早期割引・10%</li> <li>クレジットカード手数料4.9%</li> <li>振込手数料</li> </ul>                                                                                                 | 3 3                                  | ¥ 5,000<br>¥ 1,000                                   | ¥ 15,000<br>¥ 3,000<br>¥ -1,800<br>¥ -793<br>¥ -324<br>¥ 634,804 |
| 2018-01-27                                                | <ul> <li>シーフードコース</li> <li>戸シーフードコース</li> <li>Q 飲み放題</li> <li>◇ 早期割引-10 %</li> <li>クレジットカード手数料 4.9%</li> <li>描込手数料</li> <li>方す「該銀行</li> <li>対ずぼ銀行</li> <li>営業支店</li> </ul>                                                | 3 3 3                                | ¥ 5,000<br>¥ 1,000                                   | ¥ 15,000<br>¥ 3,000<br>¥ -1,600<br>¥ -793<br>¥ -324<br>¥ 634,804 |
| 2018-01-27<br>                                            | <ul> <li>シーフードコース</li> <li>戸シーフードコース</li> <li>Q 飲み放題</li> <li>ク 早期割引 - 10 %</li> <li>クレジットカード手数料 4.9%</li> <li>振込手数料</li> <li>告計</li> <li>みずほ銀行</li> <li>営業支店</li> </ul>                                                  | 3 3 3                                | ¥ 5,000<br>¥ 1,000                                   | ¥ 15,000<br>¥ 3,000<br>¥ -1,600<br>¥ -793<br>¥ -324<br>¥ 634,804 |
| 2018-01-27<br>                                            | <ul> <li>シーフードコース</li> <li>ドシーフードコース</li> <li>Q 飲み放題</li> <li>◇ 早期割引・10%</li> <li>クレジットカード手数料 4.9%</li> <li>振込手数料</li> <li>描込手数料</li> <li>方計</li> <li>みずほ銀行</li> <li>営業支店</li> <li>① クリックします</li> </ul>                   |                                      | ¥ 5,000<br>¥ 1,000                                   | ¥ 15,000<br>¥ 3,000<br>¥ -1,800<br>¥ -793<br>¥ -324<br>¥ 634,804 |
| 2018-01-27<br>                                            | <ul> <li>&gt;-フ-ドコ-ス</li> <li>ドシ-フ-ドコ-ス</li> <li>品飲み放題</li> <li>タ早期割引-10%</li> <li>クレジットカード手数料4.9%</li> <li>描込手数料</li> <li>合計</li> <li>みずほ銀行</li> <li>営業支店</li> <li>1 クリックします</li> <li>メストランデモ</li> </ul>                 | 3 3 3                                | ¥ 5,000<br>¥ 1,000                                   | ¥ 15,000<br>¥ 3,000<br>¥ -1,600<br>¥ -793<br>¥ -324<br>¥ 634,804 |
| 2018-01-27<br>振込先<br>金融機関名<br>支店名<br>口座種別<br>口座番号         | <ul> <li>シーフードコース</li> <li>Pシーフードコース</li> <li>Q 飲み放題</li> <li>              ・ の 早期割引・10%             ・ クレジットカード手数料4.9%             ・</li> </ul> <li>             振込手数科         <ul> <li>             かず目銀行</li></ul></li> |                                      | ¥ 5,000<br>¥ 1,000                                   | ¥ 15,000<br>¥ 3,000<br>¥ -1,800<br>¥ -793<br>¥ -324<br>¥ 634,804 |
| 2018-01-27<br>振込先<br>金融機関名<br>支店名<br>口座種別<br>口座番号<br>口座名義 | <ul> <li>&gt;-フ-ドコ-ス</li> <li>ドシ-フ-ドコ-ス</li> <li>泉飲み放題</li> <li>◇ 早期割引-10%</li> <li>クレジットカード手数料4.9%</li> <li>描込手数料</li> <li>店計</li> <li>みずほ銀行</li> <li>営業支店</li> <li>① クリックします</li> <li>レストランデモ</li> </ul>                |                                      | ¥ 5,000<br>¥ 1,000                                   | ¥ 15,000<br>¥ 3,000<br>¥ -1,800<br>¥ -793<br>¥ -324<br>¥ 634,804 |

# 【応用設定編】

### オプションを作成する

サービスに対するオプションプランなどがある場合に設定します。

### 1. メニューより「サービスオプション」をクリックします

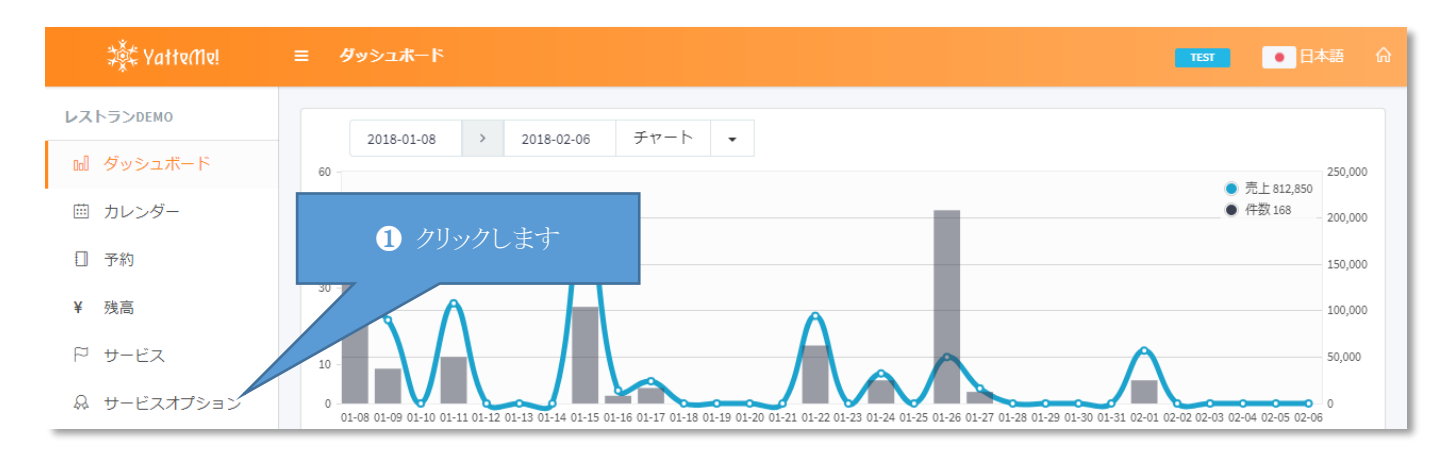

### 2.「新規作成」ボタンをクリックします

| ¢¢ YałteΩe! | ≡ サービスオプション                 |       |
|-------------|-----------------------------|-------|
| レストランDEMO   |                             |       |
| ω ダッシュボード   | 新規作成                        |       |
| 薗 カレンダー     | テラス席<br>¥ 1000              | 編集 削除 |
| □ 予約        |                             |       |
| ¥ 残高        |                             |       |
| ₽ サービス      | ¥ 1,000                     | 編集創除  |
| & サービスオプション | ☐ <u><u>-</u>-Jルチャ-&gt;</u> |       |
| ☆ 店舗        | <b>飲み放題</b><br>¥ 1,000      | 編集 削除 |

# 3. 必要事項を入力し「更新」ボタンをクリックします

| ¢¢ YałłeMv!                                                                            | ≡ サービスオプション                                                     |                                                                                          | TET                                          | • <b>日本語</b> |  |
|----------------------------------------------------------------------------------------|-----------------------------------------------------------------|------------------------------------------------------------------------------------------|----------------------------------------------|--------------|--|
| ストランDEMO                                                                               |                                                                 | 日本語 English 由文/統体) 由文/敏陽)                                                                | 하구어 อามาไมน Indonesia                        |              |  |
| 』 ダッシュボード                                                                              | 多言語対応 自動翻訳                                                      | オプション名称 スーパー飲み放題                                                                         |                                              |              |  |
| 1 カレンダー                                                                                |                                                                 | a a a a a a a a a a a a a a a a a a a                                                    |                                              |              |  |
| 』 予約                                                                                   |                                                                 | オプション説明                                                                                  |                                              |              |  |
| 残高                                                                                     |                                                                 |                                                                                          |                                              |              |  |
| <sup>3</sup> サービス                                                                      |                                                                 |                                                                                          |                                              |              |  |
| サービスオプション                                                                              | イメージ                                                            | ファイル選択キャンセル                                                                              | 1 必要事項を入力します                                 |              |  |
| 〕店舗                                                                                    |                                                                 |                                                                                          |                                              |              |  |
| 《在庫                                                                                    | 料金 资源                                                           | 2000                                                                                     |                                              |              |  |
|                                                                                        | 対象サービフ                                                          | ×-7- K7-7                                                                                |                                              |              |  |
|                                                                                        | Mary LA                                                         | <ul> <li>✓ ✓ ✓ ✓ ✓ ✓ ✓ ✓</li> <li>✓ ビーフ&amp;チキンコース</li> </ul>                            |                                              |              |  |
| エーンエンド指付<br>BETA                                                                       |                                                                 | <ul><li>テーブルチャージ</li><li>2 クリ</li></ul>                                                  | リックします                                       |              |  |
|                                                                                        | 必須オプション                                                         |                                                                                          |                                              |              |  |
|                                                                                        | 即代53位                                                           | 2                                                                                        |                                              |              |  |
|                                                                                        |                                                                 | 更新                                                                                       |                                              |              |  |
|                                                                                        |                                                                 |                                                                                          |                                              |              |  |
|                                                                                        |                                                                 |                                                                                          |                                              |              |  |
|                                                                                        | © 2018 - Yatte.Me                                               |                                                                                          |                                              |              |  |
| ◆ <b>多言語対応</b><br>「自動翻訳」ボ<br>言語タブを切り<br>オプション名称<br>◆ <b>イメージ</b><br>オプションのイ<br>設定したイメー | タンを押すと日本語<br>替えてプロ翻訳や独<br>は 10 文字程度、オ<br>メージが分かる写真<br>ジを削除したい場合 | から各言語へ自動翻訳した文章な<br>自で翻訳した文章も設定できます<br>プション説明は 100 文字程度で簡<br>を設定してします。<br>は「キャンセル」ボタンをクリッ | が設定されます。<br>す。<br>「潔に設定することを推奨します。<br>ックします。 |              |  |
| ◆ <b>料金</b><br>↓ オプションの料                                                               | 全を設定します                                                         |                                                                                          |                                              |              |  |
|                                                                                        |                                                                 |                                                                                          |                                              |              |  |
| ◆対応サービス<br>対応するサービ                                                                     | 、<br>スのチェックを ON (                                               | こ設定します。                                                                                  |                                              |              |  |
|                                                                                        |                                                                 |                                                                                          |                                              |              |  |
| <ul> <li>◆必須オブショ</li> <li>複数の料金設定</li> <li>※必須オプショ</li> <li>オ</li> </ul>               | <b>ン</b><br>やどちらかを選んで<br><i>ンが有効な場合はサ</i>                       | もらうときにチェックを ON に設<br><i>ービス編集で設定した「料金」</i> /                                             | 定します。<br>は無視されオプションの料金が有効と                   | なりま          |  |
| <i>》。</i><br>例)小人/大人¥                                                                  | 料金や男性/女性料金                                                      | など。                                                                                      |                                              |              |  |
| ◆並び順                                                                                   |                                                                 |                                                                                          |                                              |              |  |

#### 在庫連携を設定する

在庫(予約)数の上限を設定することでオーバーブッキングを防ぎます。

### 1. メニューより「在庫」をクリックします

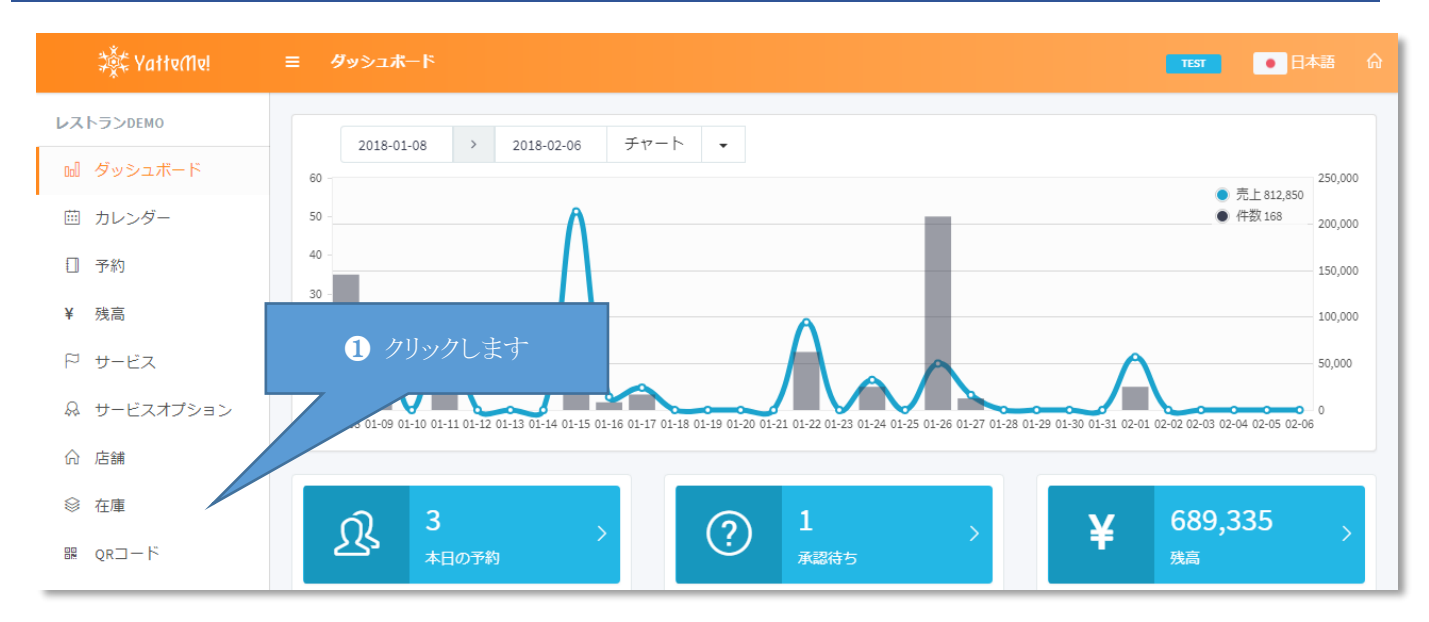

#### 2.「追加」ボタンをクリックします

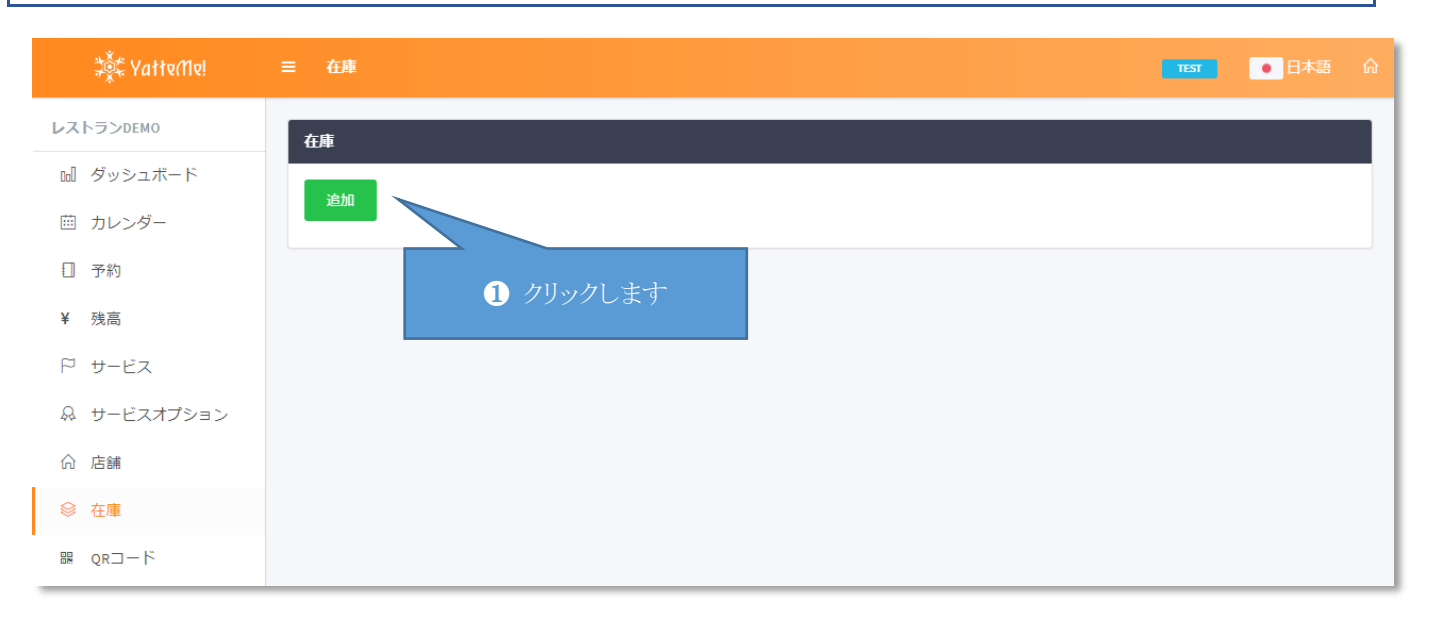

# 3. 必要事項を入力し「新規作成」ボタンをクリックします

| 💐 YatteMe!                                                                           | 三 在庫                        |                                                          |              | TEST O 日本語 命 |  |  |  |
|--------------------------------------------------------------------------------------|-----------------------------|----------------------------------------------------------|--------------|--------------|--|--|--|
| レストランDEMO                                                                            | ☑ 新規作成                      |                                                          |              |              |  |  |  |
| 11 ダッシュボード                                                                           | 在庫グループ名                     | 席数                                                       |              |              |  |  |  |
| 薗 カレンダー                                                                              | 現在数                         | 100                                                      | 1 必要事項を入力します |              |  |  |  |
| □ 予約                                                                                 |                             |                                                          |              |              |  |  |  |
| ¥ 残高                                                                                 | サービス                        | <ul> <li>✓ シーフードコース</li> <li>✓ ビーフ&amp;チキンコース</li> </ul> |              |              |  |  |  |
| ₽ サービス                                                                               |                             | ┏ テーブルチャージ                                               |              | •            |  |  |  |
| & サービスオプション                                                                          |                             |                                                          | 96册//50 土++> |              |  |  |  |
| 俞 店舗                                                                                 |                             |                                                          | */135CTF44   |              |  |  |  |
| ◎ 在庫                                                                                 |                             |                                                          |              |              |  |  |  |
| ₩ QR⊐−ド                                                                              |                             | 2                                                        |              |              |  |  |  |
|                                                                                      | 3                           |                                                          |              |              |  |  |  |
| ◆ <b>在庫グループ名</b><br>わかりやすい在庫グループ名を設定します。                                             |                             |                                                          |              |              |  |  |  |
| <b>◆現在数</b><br>時間帯ごとの                                                                | ◆現在数<br>時間帯ごとの予約可能な数を設定します。 |                                                          |              |              |  |  |  |
| ◆ <b>サービス</b><br>対応するサービスのチェックを ON に設定します。<br>※複数のサービスを選択した場合はその選択されたサービスの予約合計になります。 |                             |                                                          |              |              |  |  |  |

### エージェントを招待する

旅行会社や近くの宿泊施設などエージェントとして招待します。 エージェントは専用の予約ページが作成され予約管理で表示されます。

# 1. メニューより「エージェント招待」をクリックします

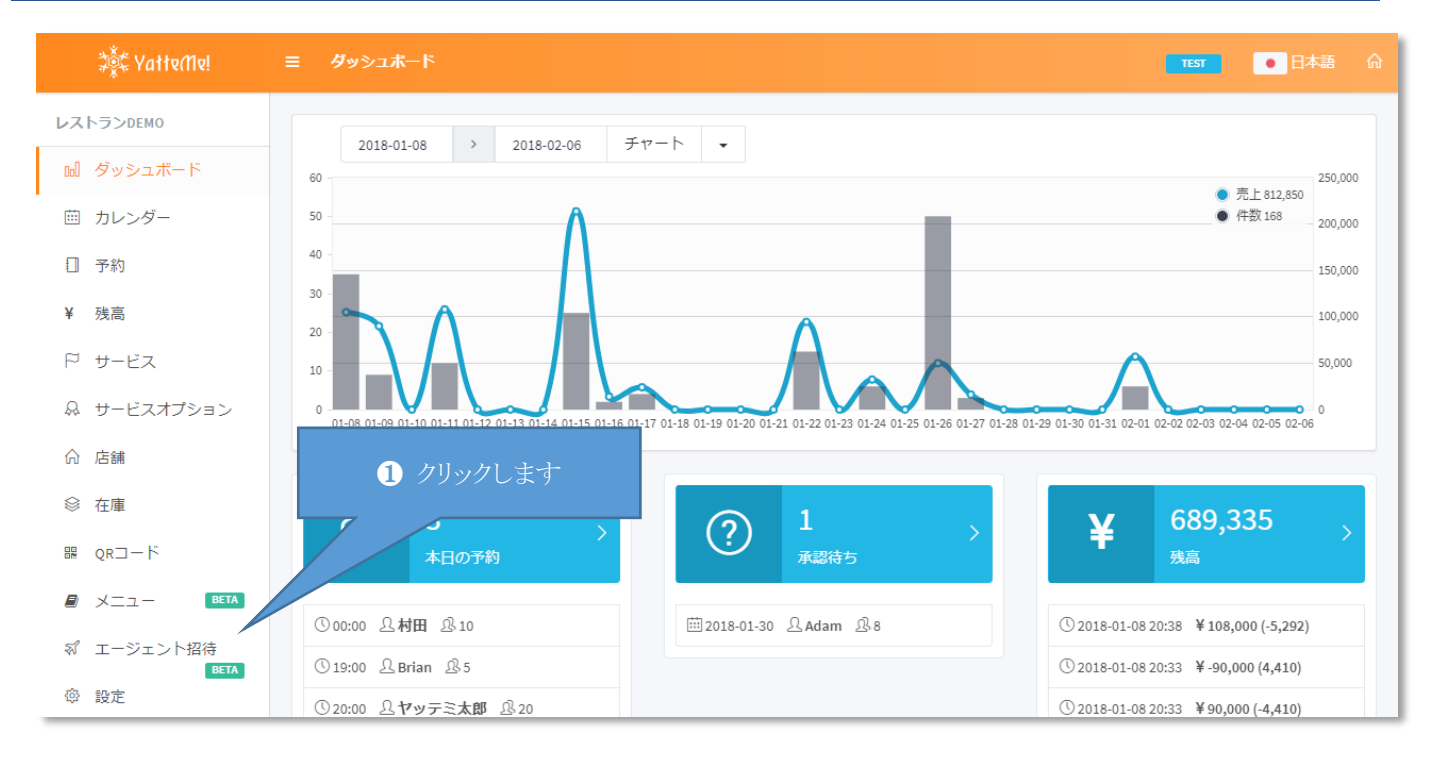

### 2. 必要事項入力し「更新」ボタンをクリックします

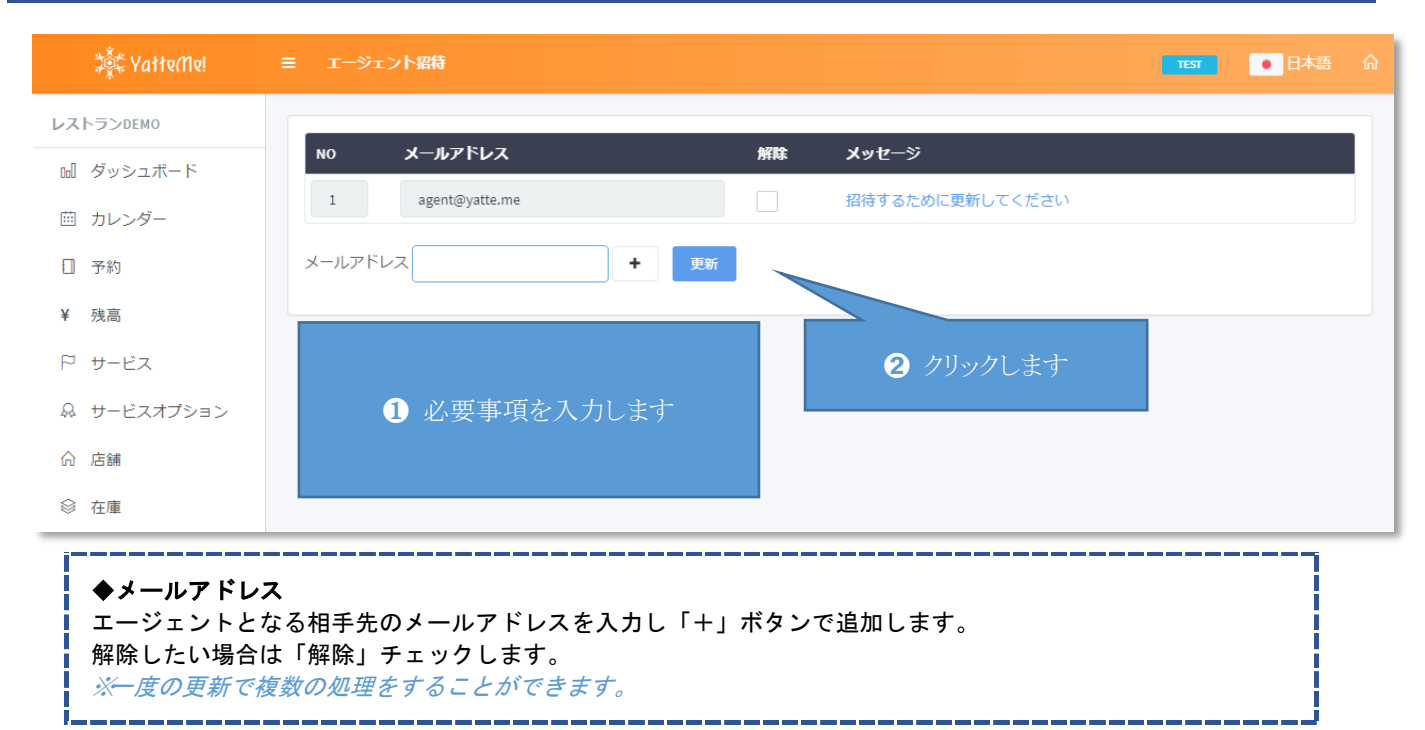